# 在RV320和RV325 VPN路由器上配置我的证书

## 目标

证书用于验证个人或设备的身份、验证服务或加密文件。在RV320上,您可以通过自签名或第 三方授权最多添加50个证书。您可以导出客户端或管理员的证书并将其保存在PC或USB设备 上,然后导入。

本文档旨在向您展示如何在RV32x系列VPN路由器上选择主证书、导出证书和导入证书。

## 适用设备

·RV320双WAN VPN路由器

·RV325千兆双WAN VPN路由器

## 软件版本

•v1.1.0.09

## 我的证书

步骤1.登录Web配置实用程序,然后选择Certificate Management > **My Certificate**。"我*的证书* "页打开:

| My Certificate |                                          |                                  |                                      |         |                     |
|----------------|------------------------------------------|----------------------------------|--------------------------------------|---------|---------------------|
| My Cer         | tificate Table                           |                                  |                                      |         |                     |
| Used           | Туре                                     | Subject                          | Duration                             | Details | Export              |
| ۰              | Self-Signed                              | CN=6c:20:56:c6:16:52<br>OU=RV320 | From: 2013-Apr-08<br>To: 2023-Apr-06 | 3       | <u>e</u> <u>e</u> < |
| 0              | Certificate Signing Request              | CN=com<br>OU=so                  |                                      | -10     | CSR                 |
| 0              | Self-Signed                              | CN=jwdnkf<br>OU=jdnd             | From: 2013-Apr-29<br>To: 2013-May-29 | Ĩ       | <u> </u>            |
| Add            | Add Delete Select as Primary Certificate |                                  |                                      |         |                     |

证书分为两种类型:

·自签名 — 由其自己的创建者签名的安全套接字层(SSL)证书。此类型的安全性较低,因为如 果私钥被攻击者破坏,则无法取消它。

·证书签名请求 — 发送到证书颁发机构以申请数字身份证书的公钥基础设施(PKI)。它比自签 名更安全,因为私钥是保密的。

步骤2.从My Certificate Table中单击所需的单选按钮以选择证书。

步骤3.单击Select as Primary Certificate,使所选证书成为主证书。

步骤4.(可选)要查看有关证书的详细信息,请点击详细信息图标。

| My Ce  | My Certificate              |                                  |                                      |             |          |  |
|--------|-----------------------------|----------------------------------|--------------------------------------|-------------|----------|--|
| My Cer | tificate Table              |                                  |                                      |             |          |  |
| Used   | Туре                        | Subject                          | Duration                             | Details     | Export   |  |
| ۰      | Self-Signed                 | CN=6c:20:56:c6:16:52<br>OU=RV320 | From: 2013-Apr-08<br>To: 2023-Apr-06 |             | <u> </u> |  |
| 0      | Certificate Signing Request | CN=com<br>OU=so                  |                                      | <b>D</b> II | CSR      |  |
| 0      | Self-Signed                 | CN=jwdnkf<br>OU=jdnd             | From: 2013-Apr-29<br>To: 2013-May-29 | -in         | <u></u>  |  |
| Add    | Delete Select as Prima      | ary Certificate                  |                                      |             |          |  |

#### "证书*详细信息*"窗口打开:

| Certificate Details       |                                                                                               |
|---------------------------|-----------------------------------------------------------------------------------------------|
| Certificate Information   |                                                                                               |
| Version:                  | 3                                                                                             |
| Serial Number:            | D8 AF 62 26 26 36 5D D1                                                                       |
| Subject Information       |                                                                                               |
| Subject:                  | CN=6c:20:56:c6:16:52<br>OU=RV320<br>O=Cisco Systems, Inc.<br>L=Irvine<br>C=US<br>ST=Califomia |
| Public Key Algorithm:     | rsaEncryption -                                                                               |
| Subject Key Identifier:   | 2D E3 89 6D FC 43 76 2B AF 1D AC 2B F1 EB 11 D3 19 FE AD 63                                   |
| Issuer Information        |                                                                                               |
| Issuer:                   | CN=6c:20:56:c6:16:52<br>OU=RV320<br>O=Cisco Systems, Inc.<br>L=Irvine<br>C=US<br>ST=Califomia |
| Valid From:               | Apr 8 19:12:48 2013 GMT                                                                       |
| Valid Through:            | Apr 6 19:12:48 2023 GMT                                                                       |
| Signature Algorithm:      | sha1WithRSAEncryption                                                                         |
| Authority Key Identifier: | 2D E3 89 6D FC 43 76 2B AF 1D AC 2B F1 EB 11 D3 19 FE AD 63                                   |
| Fingerprint:              | 33 C4 E6 40 7D DD 1F 44 32 57 18 A9 AA D1 66 FB 5A B2 CD 36                                   |
|                           | Close                                                                                         |

步骤5.(可选)要删除证书,请点击要删除的证书的单选按钮,然后点击**删除**。 步骤6.单击"**保存**"以保存设置。

#### 导出自签名证书

步骤1.单击"导出"列中的所需图标按钮以导出自签名证书。

| My Ce  | My Certificate                           |                                  |                                      |         |                     |  |
|--------|------------------------------------------|----------------------------------|--------------------------------------|---------|---------------------|--|
| My Cer | tificate Table                           |                                  |                                      |         |                     |  |
| Used   | Туре                                     | Subject                          | Duration                             | Details | Export              |  |
| ۰      | Self-Signed                              | CN=6c:20:56:c6:16:52<br>OU=RV320 | From: 2013-Apr-08<br>To: 2023-Apr-06 | -       |                     |  |
| 0      | Certificate Signing Request              | CN=com<br>OU=so                  |                                      | 10      | CSR                 |  |
| 0      | Self-Signed                              | CN=jwdnkf<br>OU=jdnd             | From: 2013-Apr-29<br>To: 2013-May-29 | To      | <u>e</u> <u>e</u> q |  |
| Add    | Add Delete Select as Primary Certificate |                                  |                                      |         |                     |  |

可用图标按钮定义如下:

·Export Certificate for Client — 导出用于将客户端连接到虚拟专用网络(VPN)的客户端证书。

·导出管理员证书 — 导出管理员证书。生成私钥并保留副本以备份。

·导出私钥 — 导出VPN客户端软件的私钥,该软件需要单独的凭据才能连接VPN。

步骤2.单击"**打开**"查看密钥。

步骤3.单击Save保存密钥。

#### 导出证书签名请求

步骤1.单击CSR(导出证书签名请求)。

| My  | My Certificate |                             |                                  |                                      |         |                     |  |
|-----|----------------|-----------------------------|----------------------------------|--------------------------------------|---------|---------------------|--|
| Му  | Cer            | tificate Table              |                                  |                                      |         |                     |  |
| Use | ed             | Туре                        | Subject                          | Duration                             | Details | Export              |  |
| C   | )              | Self-Signed                 | CN=6c:20:56:c6:16:52<br>OU=RV320 | From: 2013-Apr-08<br>To: 2023-Apr-06 | 110     | <u>e</u> <u>e</u> 9 |  |
| •   | )              | Certificate Signing Request | CN=com<br>OU=so                  |                                      | B       | CSR                 |  |
| C   | )              | Self-Signed                 | CN=jwdnkf<br>OU=jdnd             | From: 2013-Apr-29<br>To: 2013-May-29 | 10      | <u>e</u> e          |  |
| Ad  | ld             | Delete Import Signed C      | SR                               |                                      |         |                     |  |

步骤2.单击"打**开"**查看。

步骤3.单击Save将密钥保存在PC或USB上。

#### 导入证书

步骤1.单击Add导入证书。

| My Ce  | ertificate                  |                                  |                                      |         |                   |  |
|--------|-----------------------------|----------------------------------|--------------------------------------|---------|-------------------|--|
| My Cer | My Certificate Table        |                                  |                                      |         |                   |  |
| Used   | Туре                        | Subject                          | Duration                             | Details | Export            |  |
| 0      | Self-Signed                 | CN=6c:20:56:c6:16:52<br>OU=RV320 | From: 2013-Apr-08<br>To: 2023-Apr-06 |         | <u>e</u> <u>e</u> |  |
| •      | Certificate Signing Request | CN=com<br>OU=so                  |                                      |         | CSR               |  |
| 0      | Self-Signed                 | CN=jwdnkf<br>OU=jdnd             | From: 2013-Apr-29<br>To: 2013-May-29 |         | <u>•</u>          |  |
| Add    | Delete Import Signed C      | SR                               |                                      |         |                   |  |

#### 系统将显示以下窗口:

| My Certificate                                        |                          |  |  |  |  |
|-------------------------------------------------------|--------------------------|--|--|--|--|
| 3rd-Party Authorized                                  |                          |  |  |  |  |
| O Self-Signed                                         |                          |  |  |  |  |
| Import Full Certificate Set                           |                          |  |  |  |  |
| Import from PC                                        |                          |  |  |  |  |
| CA Certificate: Choose File No file chosen            | ( PEM format )           |  |  |  |  |
| Certificate + Private Key: Choose File No file chosen | ( PEM format )           |  |  |  |  |
| O Import from USB Device                              | O Import from USB Device |  |  |  |  |
| USB Device Status: No Device Attached Refresh         |                          |  |  |  |  |
| Save Cancel                                           |                          |  |  |  |  |

### 步骤2.点击所需的单选按钮以定义要导入的证书类型。

| My Certificate                                                |                            |                |  |  |
|---------------------------------------------------------------|----------------------------|----------------|--|--|
| <ul> <li>3rd-Party Authorized</li> <li>Self-Signed</li> </ul> |                            |                |  |  |
| Import Full Certificate Set                                   |                            |                |  |  |
| Import from PC                                                |                            |                |  |  |
| CA Certificate:                                               | Choose File No file chosen | ( PEM format ) |  |  |
| Certificate + Private Key:                                    | Choose File No file chosen | (PEM format)   |  |  |
| Import from USB Device                                        |                            |                |  |  |
| USB Device Status: No Device Attached Refresh                 |                            |                |  |  |
| Save Cancel                                                   |                            |                |  |  |

·第三方授权 — 证书颁发机构提供数字签名的公钥基础设施(PKI)。

·自签名 — 由其自己的创建者签名的安全套接字层(SSL)证书。

步骤3.点击所需的单选按钮以选择要如何导入证书。

| Му | Certificate                             |             |                |   |              |
|----|-----------------------------------------|-------------|----------------|---|--------------|
| 0  | ) 3rd-Party Authorized<br>) Self-Signed |             |                |   |              |
| In | nport Full Certificate Set              |             |                |   |              |
| 0  | ) Import from PC                        |             |                |   |              |
|    | CA Certificate:                         | Choose File | No file chosen |   | (PEM format) |
|    | Certificate + Private Key:              | Choose File | No file chosen |   | (PEM format) |
| 6  | ) Import from USB Device                |             |                | J |              |
|    | Save Cancel                             |             |                |   |              |

·从PC导入——证书是从您保存的PC导入。

·从USB导入——证书从USB驱动器导入。

#### 从PC导入证书

步骤1.如果要导入第三方授权证书,请点击*CA证书*旁边的**选择文件**,以浏览文件的位置并选 择它。

步骤2.单击Certificate + Private Key旁的Choose File(选择文件),浏览文件的位置并选择它。

步骤3.单击"保存"保存设置。导入的证书将显示在"我的证书表"中。

| My Ce  | My Certificate              |                                  |                                      |         |                     |  |
|--------|-----------------------------|----------------------------------|--------------------------------------|---------|---------------------|--|
| My Cer | rtificate Table             |                                  |                                      |         |                     |  |
| Used   | Туре                        | Subject                          | Duration                             | Details | Export              |  |
| •      | Self-Signed                 | CN=6c:20:56:c6:16:52<br>OU=RV320 | From: 2013-Apr-08<br>To: 2023-Apr-06 | -       | <u>e</u> <u>e</u> < |  |
| 0      | Certificate Signing Request | CN=com<br>OU=so                  |                                      | O.      | CSR                 |  |
| 0      | Self-Signed                 | CN=jwdnkf<br>OU=jdnd             | From: 2013-Apr-29<br>To: 2013-May-29 |         | <u>•</u> • •        |  |
| 0      | Self-Signed                 | CN=<br>OU=                       |                                      | Pit-    |                     |  |
| Add    | Delete Select as Prima      | ary Certificate                  |                                      |         |                     |  |

#### 从USB导入证书

步骤1.从"源USB设备"下拉列表中选择适当的USB设备。

| Import from USB Device     |                                            |  |
|----------------------------|--------------------------------------------|--|
| Source USB Device:         | USB1 V Refresh                             |  |
| Certificate + Private Key: | File Images on USB device                  |  |
|                            | File Name                                  |  |
|                            | 00003172.pdf                               |  |
|                            | O 1.docx                                   |  |
|                            | Full paper.doc                             |  |
|                            | 0                                          |  |
|                            | javaindos.html                             |  |
|                            | lab 5.docx                                 |  |
|                            | O mail.png                                 |  |
|                            | 0                                          |  |
|                            | 0                                          |  |
|                            | 0                                          |  |
|                            | 0                                          |  |
|                            | 0                                          |  |
|                            | Project1.rbp                               |  |
|                            | O Q-1.PNG                                  |  |
|                            | 0                                          |  |
|                            | 0                                          |  |
|                            | O RIDFMC-00225749-0042.EXE                 |  |
|                            | O ServQual.pdf                             |  |
|                            | O Silverlight.exe                          |  |
|                            | O SOAOTH-00179299-0040.EXE                 |  |
|                            | O SOASNW-00228198-0042.EXE                 |  |
|                            | SOAVAG-00285755-1040.EXE                   |  |
|                            | SOAVCA-00261503-1040.EXE                   |  |
|                            | 0                                          |  |
|                            | 0                                          |  |
|                            |                                            |  |
|                            |                                            |  |
|                            |                                            |  |
|                            | Cisco-config-assistant-win-k9-3_2_1-en.exe |  |

步骤2.如果要导入第3方授权证书,请点击相应的单选按钮以导入您在USB上保存的CA证书。

步骤3.选择适当的单选按钮以导入您在USB上保存的证书+私钥。

步骤4.单击"**保存**"以保存设置。 导入的证书将显示在"我的证*书表"中*。

| My Ce  | My Certificate              |                                     |                                      |         |                     |  |
|--------|-----------------------------|-------------------------------------|--------------------------------------|---------|---------------------|--|
| My Cer | tificate Table              |                                     |                                      |         |                     |  |
| Used   | Туре                        | Subject                             | Duration                             | Details | Export              |  |
| ۰      | Self-Signed                 | CN=6c:20:56:c6:16:52<br>OU=RV320    | From: 2013-Apr-08<br>To: 2023-Apr-06 | 2       | <u>e</u> <u>e</u> < |  |
| 0      | Certificate Signing Request | CN=com<br>OU=so                     |                                      | Dil.    | CSR                 |  |
| 0      | Self-Signed                 | CN=jw <mark>d</mark> nkf<br>OU=jdnd | From: 2013-Apr-29<br>To: 2013-May-29 |         | <b>P P S</b>        |  |
| 0      | Self-Signed                 | CN=<br>OU=                          |                                      | PIN .   | P 🔊                 |  |
| Add    | Delete Select as Prima      | ary Certificate                     |                                      |         |                     |  |